### HOW TO ATTEND VR ART SHOW in ART GATE VR

#### Follow the link:

#### https://web.artgatevr.com

| <b>A</b> rt Gate                                                                                                    |                                                                          |                         | Ę |
|----------------------------------------------------------------------------------------------------|--------------------------------------------------------------------------|-------------------------|---|
| Welcome                                                                                                    |                                                                          | Set Up                  |   |
| Welcome to the Art Gate district. In this part of the Metaverse you can connect<br>with real people and art from around the world. We look forward to meeting<br>you at one of the many social events hosted in this district. |                                                                          |                         |   |
| Enter your information to the right and click 'G<br>Gate. If you do not have an internet connection                                                                                                    | et Started' to start exploring Art<br>n you can click offline to browse. |                         |   |
| Tutorial                                                                                                    |                                                                          | Choose An Avatar Colour |   |
| Use WSAD keys to move                                                                                                    | Use your mouse or<br>touchpad to look<br>around & rotate                 | 🔍 🔮 🔮 😌 📚 🔤             |   |
|                                                                                                    |                                                                          | 0 0 0 0                 |   |
|                                                                                                    |                                                                          | Cat Started             |   |
| Tab button will open menu                                                                                                    |                                                                          |                         |   |

- Enter your badge Name (this will be visible to other visitors of ArtGate and appears on your badge)
- Enter your email address
- Choose avatar color and enter your Name (for name tag) and email
- Click "Get Started"
- Once the picture loads you can use controls:

#### W (forward)

**S** (done/backwards)

A (left)

**D** (right) to navigate up the steps into lobby

Also arrows on your laptop can be used the same way.

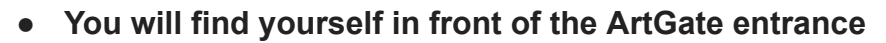

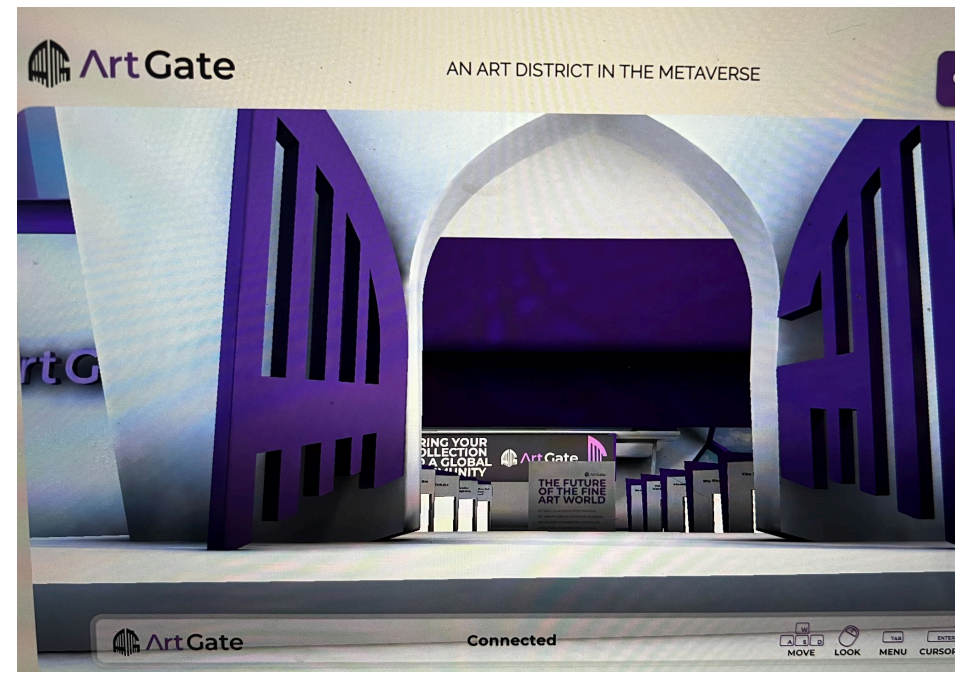

- Once you enter "Lobby"(navigate with arrows or keys into the door) look for Ali Jay Fine Art door on the left side of gallery row (2nd door).
- Align yourself with the door and navigate into it.
- After a brief moment of loading artwork you will be in the first room!

(The second room (as well is 3,4,5) is accessible through the door in the wall with Artist info on

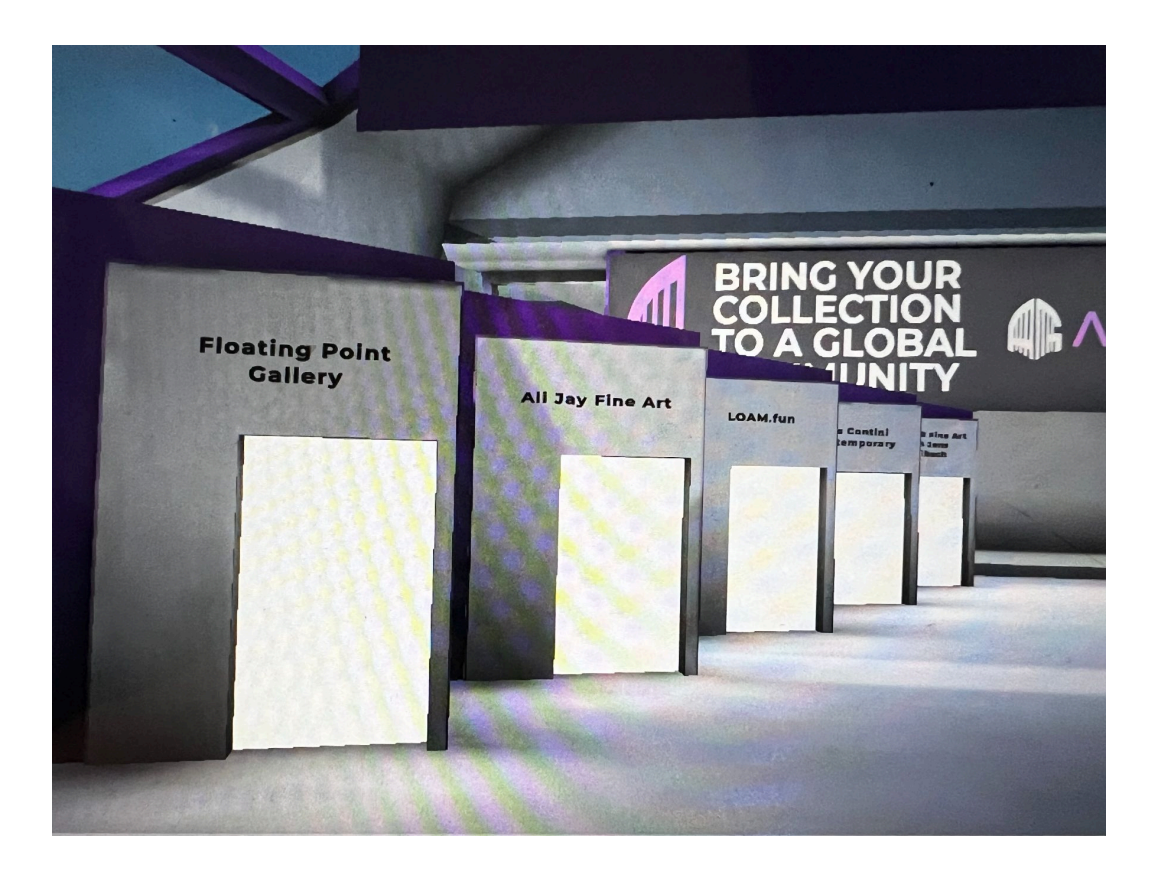

## An alternative way to navigate to Ali Jay Fine Art Gallery:

#### • Click "tab" on your laptop

This will bring up the menu.

Here in "**Settings**" you can also Mute yourself (or others) **Home** will give you a list of galleries.

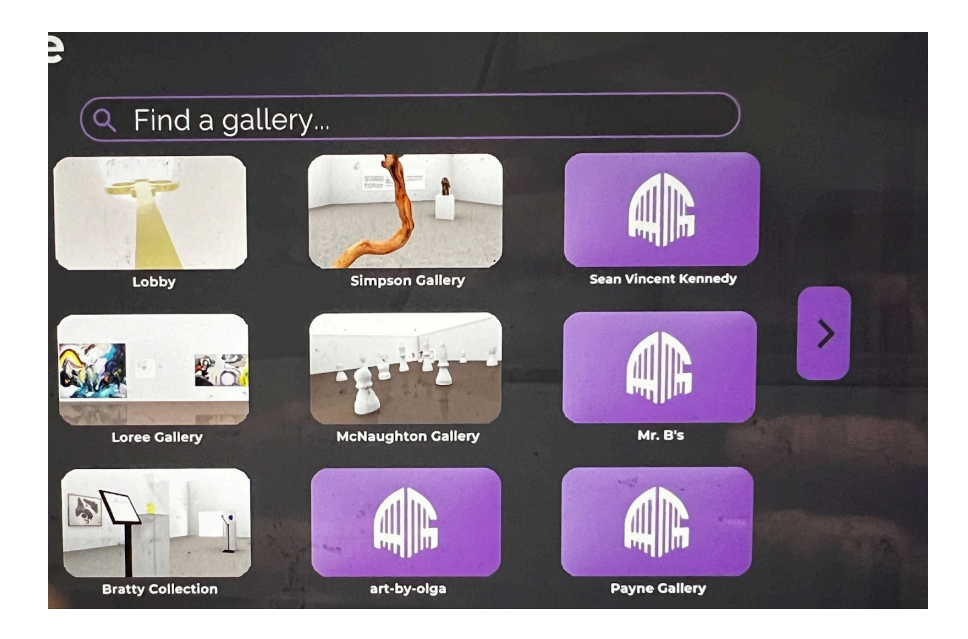

• Type "Ali Jay" in search bar

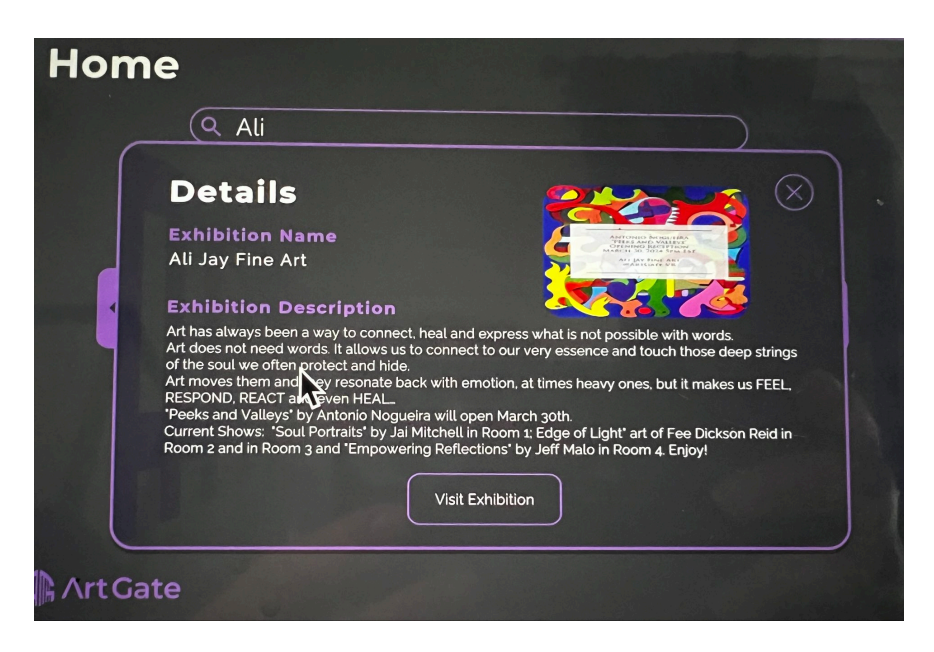

• Click on the gallery image

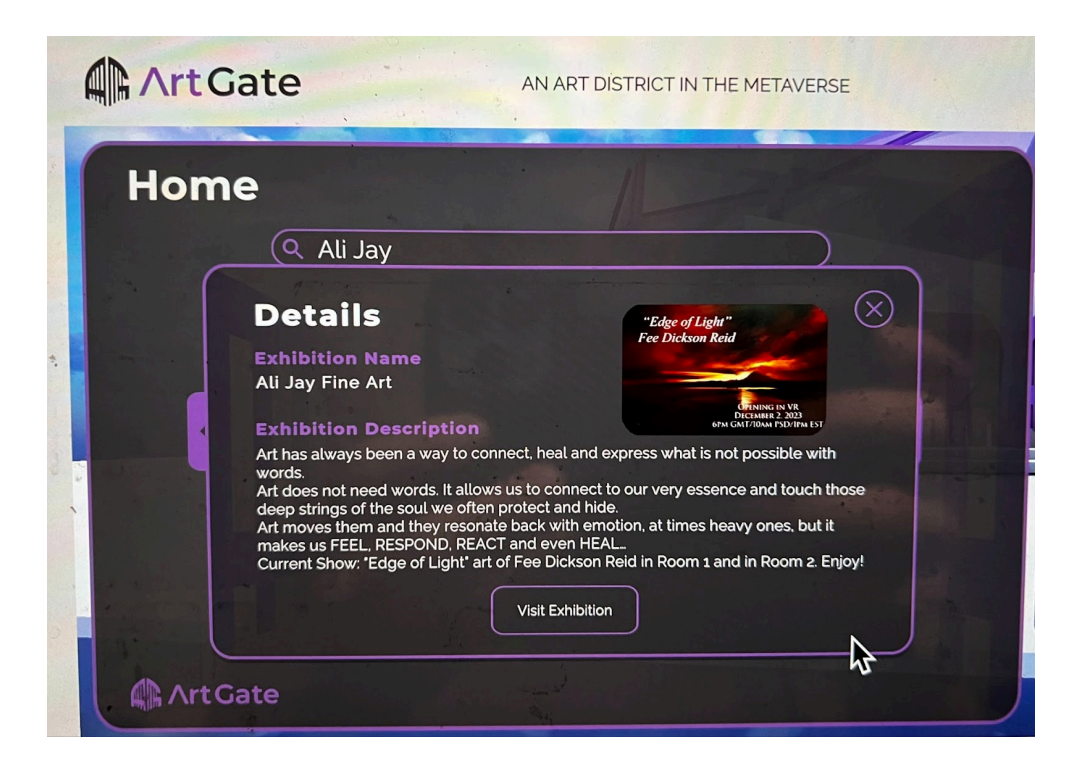

• Click "Visit Exhibition"

# Enjoy the show!

Email <u>alijayart@gmail.com</u> with any questions.